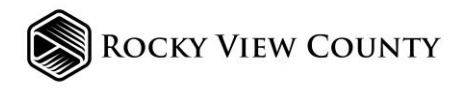

# Rocky View County Dog Licence Portal - How to Information

# How to Set Up Your Account

- 1. Go to the <u>Pet Licensing Portal</u>.
- 2. Click Sign In | Create New Account or Click here under License your pet now.
- 3. Enter your email address or cell phone number and click Next.
- 4. Check your email or SMS for a verification code. Enter the code and click **Submit**.
- 5. Fill in your information and click Next.
- 6. Check the box to agree to the terms, then click **Finish**. Your account will be created, and you'll be redirected to the Unpaid Fees page.

# How to Log In

- 1. Go to the <u>Pet Licensing Portal</u>.
- 2. Enter your email address or cell phone number and click **Send Verification Code**.
- 3. Enter the code you receive via email or SMS and click Verify. You will be then logged in.

# How to Apply for a Pet Licence

- 1. Log in to your account and go to the **Profile** page.
- 2. Click Add Pet and select Apply for a Pet Licence.
- 3. Fill in your pet's information.
- To add more pets, select Yes for "Add another pet" and click Next. Repeat the steps for additional pets.
- To apply for only one pet, select **No** and click **Next**.
- 4. Review the information, check the box to agree to the terms, and click **Finish**.
- 5. Make payment for any outstanding fees as needed.

# How to Apply for a Foster Pet Licence

- 1. Log in to your account and go to the **Profile** page.
- 2. Click Add Pet and select Apply for a Foster Pet Licence.

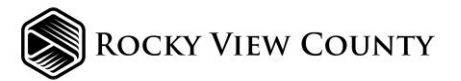

- 3. Fill in your foster pet's information and upload the required foster agreement file.
- 4. Select **No** for "Add another pet" and click **Next**.
- 5. Review your information, check the box to agree to the terms, and click **Finish**.
- 6. Your application will be reviewed and you will be contacted about the outcome.

#### How to Make a Payment

- 1. Go to the **Unpaid Fees** page and select the licence(s) you need to pay for.
- 2. Click Pay and choose a payment option: Credit Card, PayPal, or Credit Balance (if available).
- 3. Enter your payment details and confirm the payment.
- 4. Once successful, you'll receive a receipt by email, and you can download it from the portal.

### How to Renew a Pet Licence

- 1. Log in and go to the **Unpaid Fees** page.
- 2. Select the licence(s) you want to renew and click **Pay**.
- 3. Choose a payment option, enter your payment details, and complete the payment.
- 4. Once successful, your licence will be renewed.

# How to Update Information

- 1. Log in and go to the **Profile** page.
- 2. Update Owner Information and/or Emergency Contact Information and click Save.
- 3. To update Pet information, please email <a href="mailto:pets@rockyview.ca">pets@rockyview.ca</a> or call <a href="mailto:403-230-1401">403-230-1401</a>.

# How to Cancel a Pet Licence

- 1. Log in to your account and go to the **Profile** page.
- 2. Find the pet you want to cancel the licence for and click the **Cancel** icon.
- 3. Confirm the cancellation by clicking **OK** in the pop-up dialogue box.

# How to Replace a Lost Tag

1. Log in to your account and go to the **Profile** page.

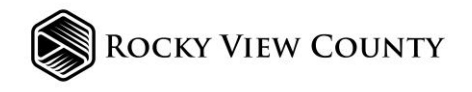

- 2. Find the pet needing a replacement tag and click the **Replace** icon.
- 3. Confirm the request by clicking **Request replacement tag**. You'll be redirected to the **Unpaid Fees** page to complete the process.